## To Reset your Password on BCC

Go to the website <u>http://www.ballaratcameraclub.org.au</u> and click on the competition button.

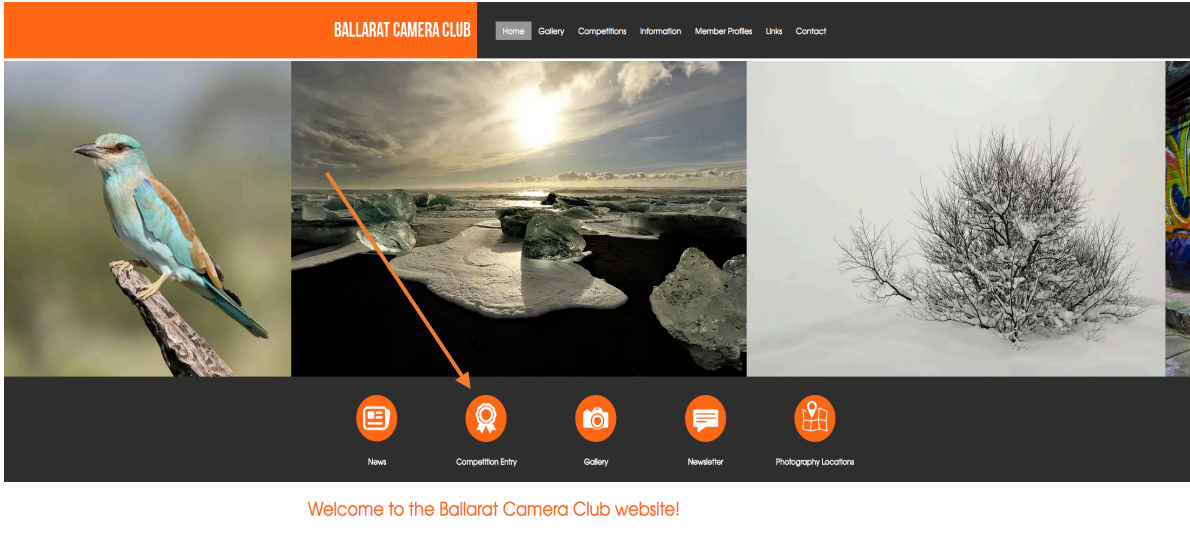

The Baland Comera Club Inc. aims to provide opportunities for members to learn about and improve their photography, regardless of their level of once its establishment in 1938, members of the Baland Comera Club Inc. have encouraged and inspired each other in their photographic pursuits and exonal growth. wegending on the need of members, committee and key club members organise a variety of activities which facilitate the learning of the many special growth. In their compare their comera understanding physical special specia

Then type in your Member No and BCC where it says password.

| BALLARAT CAMERA CLUB      | Home | Gallery | Competitions |
|---------------------------|------|---------|--------------|
| Competition Upload        |      |         |              |
| Member Number<br>Password |      |         |              |
| f 🦻 У in G+ 🕒 🔚 🧐 🥶 🔤     |      |         |              |

Press Login then where it says "Forgot your password - Click Here"

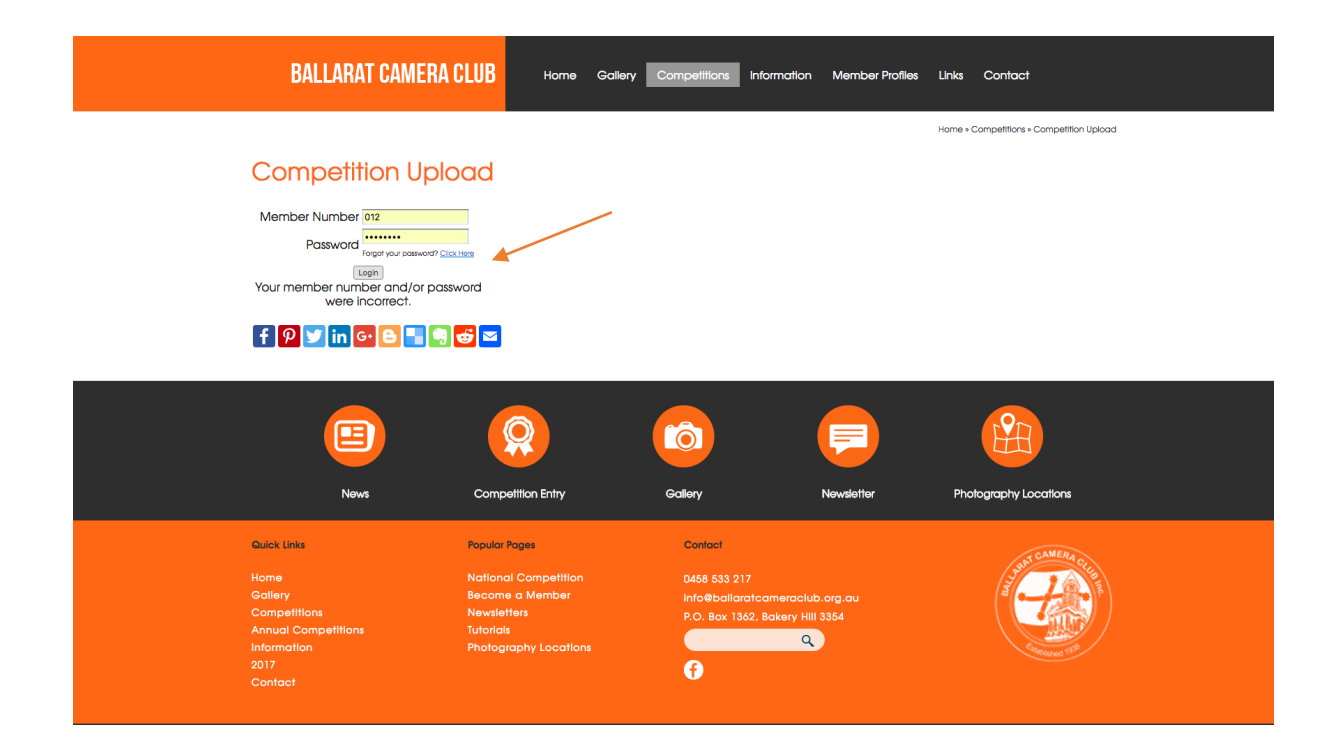

## You will then see this screen

| BALLARAT CAMERA                                                                                        | CLUB Home                                                                                                    | Gallery Competitions                                            | Information                                                                                  | Member Profiles | Links  | Contact                           |  |
|----------------------------------------------------------------------------------------------------|----------------------------------------------------------------------------------------------------|-----------------------------------------------------------------|----------------------------------------------------------------------------------------------|-----------------|--------|-----------------------------------|--|
| Competition Uplo<br>RESET YOUR PASSWORD<br>Enter your username below to hove<br>Username<br>EDEME      | apental sent to your                                                                                         | with a password reset link.                                     |                                                                                              |                 | Home » | Competitions + Competition Uplood |  |
| Nows                                                                                                   | Competition Entry                                                                                            | Gallery                                                         | N                                                                                            | lewsletter      | Pho    | utography Locations               |  |
| Buick Unix<br>Home<br>Gollery<br>Competitions<br>Annual Competitions<br>Information<br>2017<br>Contact | Popular Pages<br>National Competition<br>Bacame a Member<br>Newsietters<br>Tutorials<br>Photography Location | Contact<br>0458 533 3<br>Info@ball<br>P.O. Box<br>P.O. Box<br>T | Contact<br>O458 633 217<br>Info@ballaratoameraclub.org.au<br>P.O. Box 1362, Bakery Hill 3564 |                 |        |                                   |  |

Where it says username put in your **member number** e.g.(012) and click submit, after you do this you will need to check your email and find the email from UBC Design relating to Resetting your password.

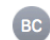

## Password Reset for www.ballaratcameraclub.org.au Trevor Bibby (032), You have requested to reset your password, follow the link below. If you did not request to reset your password, please diregard this email. Reset Your Password If you need further assistance please contact UBC Web Design. This is an automated message generated by a request to reset your password. Please do not reply to this email.

Click on the reset password link from your email and it will take you back to the Ballarat Camera Club website.

You will then enter your new password twice as shown on the screen and you will then have your own personal password. Remember that UBC or Ballarat Camera Club will not know your password. It is your responsibility to remember it or you will need to do this procedure again.

| BALLARAT CAMERA C                                                                                                    | LUB Home          | Gallery | Competitions | Information | Member Profiles | Links    | Contact                           |
|----------------------------------------------------------------------------------------------------|-------------------|---------|--------------|-------------|-----------------|----------|-----------------------------------|
| Competition Uplo<br>RESET YOUR PASSWORD<br>Enter your desired password below.<br>New Password:<br>Confirm Password:<br>Reset Password<br>()<br>()<br>()<br>()<br>()<br>()<br>()<br>()<br>()<br>() | ad<br>J<br>Đ      |         |              |             |                 | Home » I | Competitions + Competition Upload |
| News                                                                                                    | Competition Entry |         | Gallery      | (           | Newsletter      | Phc      | regraphy Locations                |

You are now ready to upload images for competition with your own password.

If you have any questions you can call Jamie during working hours on PH: 5345 8141 or Betty PH: 0458 533 217

Ballarat Camera Club has free support from UBC so you are welcome to call them if you have any issues. They would appreciate any feedback if you feel the site isn't working correctly.